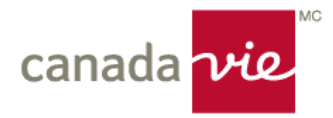

# Inscription à Ma Canada Vie au travail<sup>MC</sup>

pour les participants de régime de garanties collectives

### Cliquez sur « S'inscrire »

Visitez <u>macanadavieautravail.com</u> et cliquez sur « S'inscrire ». Ajoutez ce site à vos favoris pour pouvoir y accéder facilement.

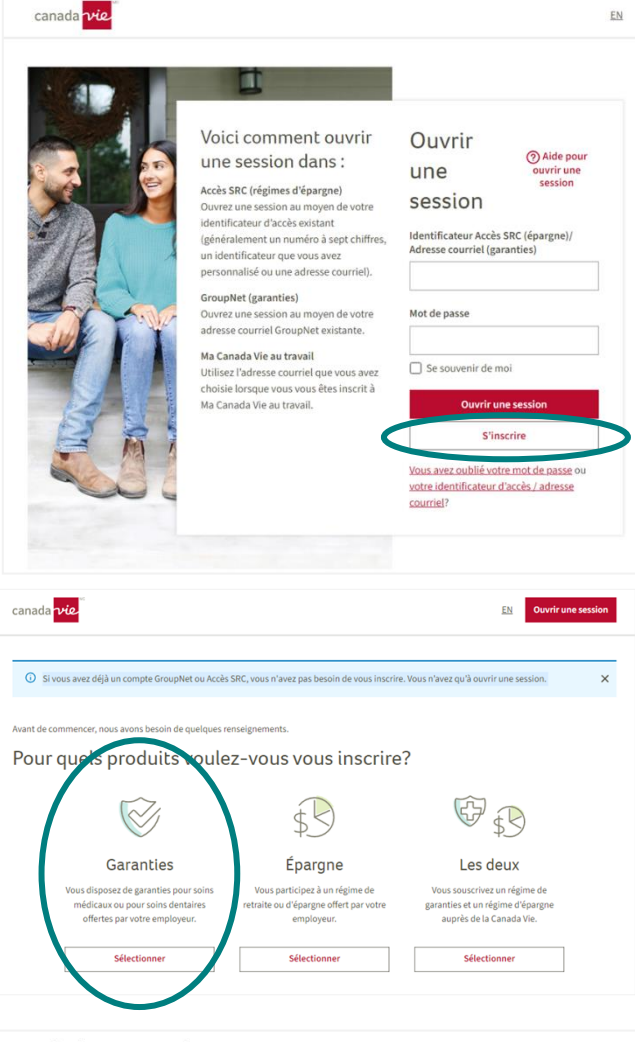

# Très bien. Nous devons maintenant trouver votre dossier.

Laissez-nous vous trouver dans notre système.

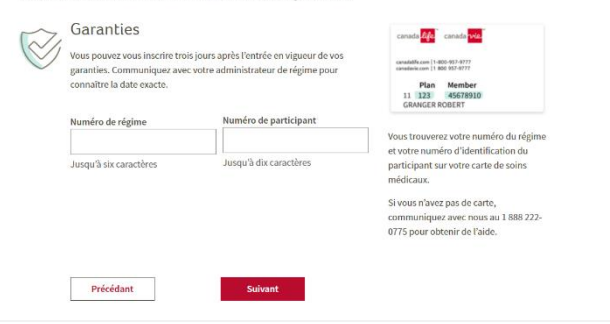

### Sélectionnez « Garanties »

Comme vous vous inscrivez pour gérer votre régime de garanties collectives auprès de la Canada Vie<sup>MC</sup>, sélectionnez « Garanties » à l'écran.

# Entrez votre numéro de régime et votre numéro de participant

Entrez votre numéro de régime et votre numéro de participant afin de nous permettre de vous trouver dans notre système. Ces numéros sont indiqués sur votre carte de garanties. Si vous n'avez pas de carte de garanties, appelez-nous. Nous sommes là pour vous aider.

# Étape 1 : Ajoutez vos renseignements personnels

Entrez vos renseignements personnels dans cette page. Il est important d'entrer votre prénom et votre nom de la manière dont ils sont indiqués sur votre carte de garanties. Sinon, il vous sera impossible de créer votre compte. Nous utilisons ces renseignements pour vous trouver dans notre système. Vous devez aussi entrer l'adresse courriel dont vous vous servirez pour ouvrir une session dans le site Web. Nous vous recommandons d'entrer votre adresse courriel personnelle plutôt que celle que vous utilisez au travail.

### Étape 2 : Confirmez votre adresse courriel

Nous vous enverrons un message à l'adresse courriel entrée, pour nous assurer qu'elle est exacte. Une fois que vous aurez confirmé votre adresse courriel, vous pourrez ouvrir une session et poursuivre l'établissement de votre compte.

# Étape 3 : Vérifiez les renseignements sur votre identité pour nous permettre d'établir votre compte

Entrez quelques renseignements personnels supplémentaires pour que nous puissions finir d'établir votre compte.

# <form>

Création du compte

R

Renvoyer le courriel

Renseignements person

Étape 1 de 4 : Ajouter vos renseignements personnels

|          | 1 4. venner votre ident                                                                     | te                                                      |      |
|----------|---------------------------------------------------------------------------------------------|---------------------------------------------------------|------|
|          |                                                                                             |                                                         |      |
|          |                                                                                             |                                                         |      |
|          |                                                                                             |                                                         |      |
|          | Renseignements sur le compte                                                                |                                                         |      |
| <u> </u> | Produits que vous ave                                                                       | z chez nous                                             |      |
|          | Garanties                                                                                   |                                                         |      |
|          | Numéro de régime/police :                                                                   | Numéro d'identification :                               |      |
|          | 75001                                                                                       | 210834                                                  |      |
|          |                                                                                             |                                                         |      |
|          | Mois Jo                                                                                     | ir (JJ) Année (AAAA)                                    |      |
|          | Mois Jo<br>Sélectionnez un mois •                                                           | ir (JJ) Année (AAAA)                                    |      |
|          | Mois Jo                                                                                     | rr (JJ) Année (AAAA) Second prénom / initiale (facultat | tif) |
|          | Mois Jo<br>Sélectionnez un mois •<br>Prénom<br>Oscar                                        | rr (JJ) Année (AAAA) Second prénom / initiale (facultat | tif) |
|          | Mois Jo<br>Sélectionnez un mois<br>Prénom<br>Oscar<br>Nom de famille                        | r (J) Année (AAAA) Second prénom / initiale (facultat   | tif) |
|          | Meis Jo<br>Sélectionnez un mois •<br>Prénom<br>Oscar<br>Nom de famille<br>MacKay            | r (J) Année (AAAA) Second prénom / initiale (facultat   | ur)  |
|          | Meis Jo<br>Sélectionnez un mois  Prénam Oscar Nom de familite MacKay Code postal / code ZIP | (JJ) Année (JAAA) Second perioner / initiale (facultat  | cif) |
|          | Mois 20 Sélectionnes un mois  Prénem Oscar Non de tamilie MacKay Code postal / code 20P     | (JJ) Année (MAA) Second peinom / initiale (facultat     | cif) |
|          | Mois 20 Sélectionnes un mois  Prénem Oscar Nom de tanille MacGay Code postal / code 20P     | (JJ) Année (MAA) Second perinom / initiale (facultat    | uf)  |

# Étape 4 : Déterminez si vous voulez activer la fonction de vérification en deux étapes

Si vous voulez, vous pouvez activer la fonction de vérification en deux étapes pour encore mieux protéger votre compte. Si vous activez cette fonction, nous vous enverrons un code à cinq chiffres chaque fois que vous ouvrirez une session ou changerez votre mot de passe.

### Création du compte

Étape 4 de 4 : Activer la fonction de vérification en deux étapes

# Apouter un niveau de sécurité à votre compte Anque fois que vous ouvrire une session ou que vous apporterez des changements dans tot compte, nous vous enverrens un code à cinq chiffres. Yous devrez l'entrer pour vous conceter ou terminer vos mises à jour. Cela vous procurera un niveau de sécurité accru afin que ensonne d'autre n'ait accès à votre compte. Welze-vous activer la fonction de vérification de mérification en deux dages? Out Tot

# C'est fait! Voici le site Web sur vos garanties de la Canada Vie.

Accédez à ce site pour :

- Présenter des demandes de règlement en ligne (si votre régime l'autorise)
- Trouver de l'information sur votre protection, vos soldes et l'historique de vos demandes de règlement
- Vous inscrire au dépôt direct
- Enregistrer une version numérique de votre carte de garanties

Nous sommes déterminés à vous aider à améliorer votre bien-être financier, physique et mental. C'est pourquoi ce site Web vous propose un calculateur vous permettant de déterminer si vous épargnez assez d'argent pour la retraite. Vous n'avez qu'à y entrer de l'information sur votre mode de vie actuel (c'est facile à comprendre) et sur vos rêves pour la retraite. Vous pourrez ainsi savoir combien vous devez épargner en ce moment pour atteindre vos objectifs. Vous pouvez en tout temps mettre à jour les renseignements entrés dans le calculateur.

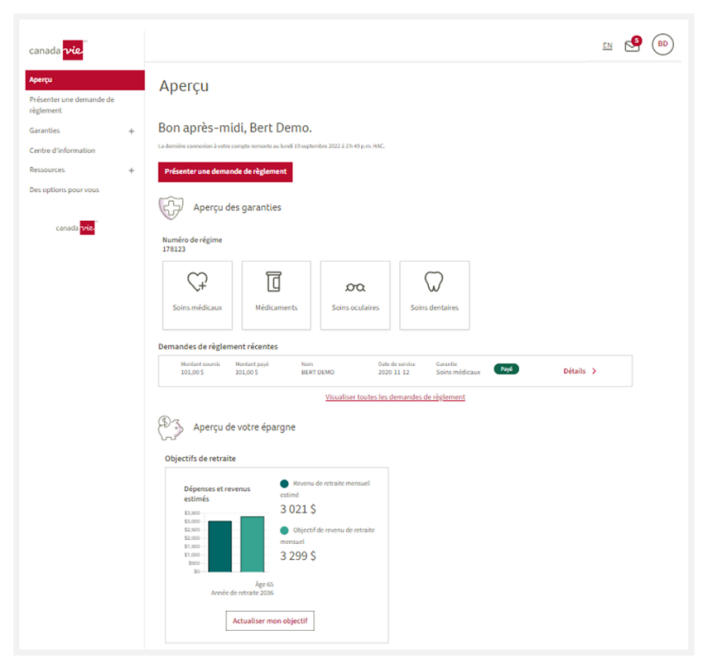

### Des questions?

Si vous avez des questions au sujet de ce site Web, appelez la Canada Vie au 1 888 222-0775, du lundi au vendredi, de 8 h à 20 h HE.